# **PAYING & ENTERING RJO BILLS**

QuickBooks will not allow you to pay two separate vendors (like Stuller & Rembrandt Charm Co) on one check and have the payee be "RJO". So we have to use a 2 prong approach. We will have a new "faux" bank account called "RJO Exchange Account. We will pay off the bills for many different vendors using this "faux" bank account

This will mark the bills as "Paid" in QuickBooks and will show us with one balance number in the faux "RJO Exchange Account" how much we owe RJO.

Next we make out a check payable to "RJO Incorporated" and on the expense lie we will choose the "RJO Exchange Bank Account".

#### Done!

So here's the detail. First we have to set this up properly. If you don't have the vendors from whom you buy through RJO in QuickBooks you'll need to add them.

- A. If you don't have the vendor in QuickBooks at all.
  - 1. Go to the icon bar and choose "Vendors".
  - 2. Upper left corner click on **New Vendor**.
  - 3. Follow instructions as below for editing a vendor for stores who have them in.
  - 4. The new vendor screen is pretty self-explanatory, just one single difference.
- B. Editing an existing vendor. (Adding a new RJO vendor is done this way).
  - 1. Go to Vendors on icon bar.
  - 2. A list pops up on the left. Find the RJO vendor.
  - 3. Double click to open or right click and hit "edit".
  - 4. There are three places you'll see the vendor's name. In the **very top box ADD** RJO-

In front of the name. The other two boxes can be left alone. The top box **VENDOR NAME** box just add the "RJO-". Will look this way

|                          |                                                                                        | Edit Vendor                      |              | - |
|--------------------------|----------------------------------------------------------------------------------------|----------------------------------|--------------|---|
| VENDOR NAME              | JO-Stuller Settings                                                                    |                                  |              |   |
| CURRENT BALANCE 0.(      | 00                                                                                     | How do I adjust the current bala | nce?         |   |
| Address Info             | COMPANY NAME                                                                           | Stuller Settings                 |              |   |
| Payment Settings         | FULL NAME                                                                              | Mr./Ms./ First                   | M.I. Last    |   |
| Tax Settings             | JOB TITLE                                                                              |                                  |              |   |
|                          | Main Phone 📼                                                                           | 800-877-7777                     | Main Email 🔹 |   |
| Account Settings         | Work Phone 🔻                                                                           |                                  | CC Email 🔹   |   |
| Additio <u>n</u> al Info | Mobile 👻                                                                               |                                  | Website 💌    |   |
|                          | Fax 💌                                                                                  | 800-444-4741                     | Other 1 💌    |   |
|                          | ADDRESS DETAILS<br>BILLED FROM<br>Stuller Settings<br>PO Box 77777<br>Lafayette LA 705 | 98-7777 Cop                      | SHIPPED FROM |   |
|                          |                                                                                        |                                  |              |   |

#### С.

When you enter or edit an RJO vendor also click on "Additional Info" tab on the left. This will show us a "Vendor Type" list. If this is an RJO vendor choose **RJO** as the vendor type. This allows us to run an Accounts Payable" report of just RJO vendors we owe. You'll see that saved report on your icon bar.

| Fri |                          |                 | Edit Vendor                           |
|-----|--------------------------|-----------------|---------------------------------------|
|     | VENDOR NAME              | lerProfit, Inc. | Click "Add New" if you don't have RJO |
|     | CURRENT BALANCE 0.00     | Ho              | ow do I adjust the current balance?   |
|     | A <u>d</u> dress Info    |                 | CUSTOM FIELDS                         |
|     | Payment Settings         | VENDOR TYPE     | < Add New >                           |
|     | <u>T</u> ax Settings     |                 | R IO Vendors                          |
|     | Account Settings         |                 |                                       |
|     | Additio <u>n</u> al Info |                 |                                       |

The reason for placing "RJO-" in front of the vendors name is for SORTING when we pay bills. All of the vendors we owe **through RJO** will be grouped together. This shows all RJO bills we owe All vendors and alphabetically at the "R's" are all RJO vendors. Easy to click them and at bottom click to pay with the RJO Exchange Bank Account.

|           |                                                                                                    | Filter                                                                                                    | By All vendors                                                                                                    | <b></b>                                                                                                    |                                                                                                    |                                                                                                    |                                                                                                    |
|-----------|----------------------------------------------------------------------------------------------------|----------------------------------------------------------------------------------------------------|----------------------------------------------------------------------------------------------------|----------------------------------------------------------------------------------------------------|----------------------------------------------------------------------------------------------------|----------------------------------------------------------------------------------------------------|----------------------------------------------------------------------------------------------------|
|           |                                                                                                    | Sort                                                                                                    | Vendor                                                                                                    | •                                                                                                    | <b>P</b> . 11                                                                                                    |                                                                                                    |                                                                                                    |
| Date Due  | Vendor                                                                                                    | Ref. No.                                                                                                    | Disc. Date                                                                                                    | Amt. Due                                                                                                    | Disc. Used                                                                                                    | Credits Used                                                                                                    | Amt. To Pay                                                                                                    |
| 7/09/2012 | Hertiage Management                                                                                                    | /65                                                                                                    |                                                                                                    | 1,250.00                                                                                                    | 0.00                                                                                                    | 0.00                                                                                                    |                                                                                                    |
| 1/20/2010 | Rio Grande                                                                                                    | 22424                                                                                                    |                                                                                                    | 325.00                                                                                                    | 0.00                                                                                                    | 0.00                                                                                                    |                                                                                                    |
| 7/17/2012 | Rio Grande                                                                                                    | 20404                                                                                                    |                                                                                                    | 350.23                                                                                                    | 0.00                                                                                                    | 0.00                                                                                                    |                                                                                                    |
| 7/21/2010 | RJO-barbery Coast Je                                                                                                    |                                                                                                    |                                                                                                    | 2,340.43                                                                                                    | 0.00                                                                                                    | 0.00                                                                                                    |                                                                                                    |
| 1/20/2010 | RJO-Hoover & Strong                                                                                                    | 1245                                                                                                    |                                                                                                    | 654.32                                                                                                    | 0.00                                                                                                    | 0.00                                                                                                    |                                                                                                    |
| 7/17/2012 |                                                                                                    | 44466                                                                                                    |                                                                                                    | 877.36                                                                                                    | 0.00                                                                                                    | 0.00                                                                                                    |                                                                                                    |
| 8/06/2010 | P 10-Stuller Settings                                                                                                    | 770712                                                                                                    |                                                                                                    | 1 381 32                                                                                                    | 0.00                                                                                                    | 0.00                                                                                                    | 1                                                                                                    |
| 2/25/2011 | R 10-Stuller Settings                                                                                                    | 7784                                                                                                    |                                                                                                    | 784 50                                                                                                    | 0.00                                                                                                    | 0.00                                                                                                    | 1,                                                                                                    |
| 1/29/2012 | R 10-Stuller Settings                                                                                                    | 658                                                                                                    |                                                                                                    | 162.20                                                                                                    | 0.00                                                                                                    | 0.00                                                                                                    |                                                                                                    |
| 7/30/2010 | Roval Touch                                                                                                    | 144646                                                                                                    |                                                                                                    | 472.36                                                                                                    | 0.00                                                                                                    | 0.00                                                                                                    |                                                                                                    |
|           |                                                                                                    |                                                                                                    |                                                                                                    |                                                                                                    |                                                                                                    |                                                                                                    |                                                                                                    |
|           | -                                                                                                    |                                                                                                    | Totals                                                                                                    | 13 106 71                                                                                                    | 0.00                                                                                                    | 0.00                                                                                                    | 4                                                                                                    |
|           | Date Due<br>1/09/2012<br>7/31/2010<br>1/29/2012<br>7/17/2010<br>1/29/2012<br>7/17/2010<br>8/06/2010<br>2/25/2011<br>1/29/2012<br>7/30/2010 | Date Due         Vendor           1/09/2012         Hertiage Management           7/31/2010         Rio Grande           1/29/2012         Rio Grande           7/17/2010         RJO-Barbery Coast Je           7/31/2010         RJO-Hoover & Strong           1/29/2012         RJO-Hoover & Strong           7/17/2010         RJO-Hoover & Strong           7/17/2010         RJO-Stuller Settings           2/25/2011         RJO-Stuller Settings           7/30/2010         Royal Touch | Sort           Date Due         Vendor         Ref. No.           1/09/2012         Hertiage Management         765           7/31/2010         Rio Grande         23434           1/29/2012         Rio Grande         23434           7/17/2010         RJO-Barbery Coast Je         7/31/2010           RJO-Hoover & Strong         1245           7/17/2010         RJO-Hoover & Strong         1245           7/17/2010         RJO-Hoover & Strong         1245           7/17/2010         RJO-Hoover & Strong         1245           7/17/2010         RJO-Hoover & Strong         1245           7/17/2010         RJO-Hoover & Strong         1245           7/17/2010         RJO-Stuller Settings         7784           7/29/2012         ROo-Stuller Settings         558           7/30/2010         Royal Touch         144646 | Sort By         Vendor           Date Due         Vendor         Ref. No.         Disc. Date           1/09/2012         Hertiage Management         765         //////////////////////////////////// | Sort By         Vendor           Date Due         Vendor         Ref. No.         Disc. Date         Amt. Due           1/09/2012         Hertiage Management         765         1,250.00           7/31/2010         Rio Grande         325.00         325.00           1/29/2012         Rio Grande         23434         350.23           7/17/2010         RJO-Barbery Coast Je         7/31/2010         RJO-Hoover & Strong         652.32           1/29/2012         RJO-Hoover & Strong         1245         654.25           7/17/2010         RJO-Hoover & Strong         1245         654.25           7/17/2010         RJO-Hoover & Strong         1245         654.25           7/17/2010         RJO-Hoover & Strong         1245         654.25           7/17/2010         RJO-Stuller Settings         7784         784.05           2/25/2011         RJO-Stuller Settings         7784         784.05           7/30/2010         Royal Touch         144646         472.36 | Sort By         Vendor           Date Due         Vendor         Ref. No.         Disc. Date         Amt. Due         Disc. Used           1/09/2012         Hertiage Management         765         1,250.00         0.00           7/31/2010         Rio Grande         23434         350.23         0.00           1/29/2012         Rio Grande         23434         350.23         0.00           7/17/2010         RJO-Barbery Coast Je         2,548.45         0.00           7/31/2010         RJO-Hoover & Strong         1245         654.25         0.00           1/29/2012         RJO-Hoover & Strong         1245         654.25         0.00           7/17/2010         RJO-Hoover & Strong         1245         654.25         0.00           8/06/2010         RJO-Stuller Settings         7784         784.50.00         0.00           7/29/2012         RJO-Stuller Settings         5784         784.00.00         0.00           7/30/2010         Royal Touch         144646         472.36         0.00 | Sort By         Vendor           Date Due         Vendor         Ref. No.         Disc. Date         Amt. Due         Disc. Used         Credits Used           1/09/2012         Hertiage Management         765         1,250.00         0.00         0.00           7/31/2010         Rio Grande         23434         350.23         0.00         0.00           1/29/2012         Rio Grande         23434         350.23         0.00         0.00           7/17/2010         RJO-Barbery Coast Je         2,548.45         0.00         0.00           7/31/2010         RJO-Hoover & Strong         654.25         0.00         0.00           1/29/2012         RJO-Hoover & Strong         1245         654.25         0.00         0.00           1/29/2012         RJO-Hoover & Strong         1245         654.25         0.00         0.00           1/29/2012         RJO-Hoover & Strong         1245         654.25         0.00         0.00           8/06/2010         RJO-Stuller Settings         779712         1,381.32         0.00         0.00           2/25/2011         RJO-Stuller Settings         7784         784.50         0.00         0.00           7/30/2010         Royal Touch         14464 |

| Method<br>Check To be print<br>@ Assign che | ed Account<br>10000 · Operating BankAccount •<br>ck number En <add new=""></add> |        |
|---------------------------------------------|----------------------------------------------------------------------------------|--------|
|                                             | ✓ 10000 · Operating Bank Account                                                 | Bank   |
|                                             | 10100 · Payroll Account                                                          | Bank   |
|                                             | 10200 · Savings Account                                                          | Bank   |
|                                             | 10300 · Cash in Safe                                                             | - Bank |
| gnt, example below:                         | 10400 · RJO Exchange Account                                                     | Bank   |
|                                             | 10500 · Barter Exchange Account                                                  | Bank   |

Entering a bill for an RJO vendor is done the same way as any other vendor, on the expense tab enter what you bought, example below:

| Previou Previou | us 🖙 Next 🔚 Sav                    | /e 🛛 🕄 Find    | ዘ <sup>ር</sup> ስ Histo | y 🔄 Journ | al 🛛 🕼 Attac     | h             |
|-----------------|------------------------------------|----------------|------------------------|-----------|------------------|---------------|
| Bill (          | ) Cre <u>d</u> it                  |                |                        |           |                  | Bill Received |
|                 |                                    |                | Bill                   |           |                  |               |
| Vendor F        | NJO-Stuller Settings               |                | -                      | Date      | 12/30/201        | 1 🔳           |
| Address         | Stuller Settings                   |                |                        | Ref. No.  | 658              |               |
| Auuress         | PO Box 7777<br>LaFayette, LA 87777 |                |                        | Amount Du | ue <u>162.20</u> |               |
|                 |                                    |                |                        | Bill Due  | 01/29/201        | 2 🔳           |
| Terms<br>Memo   | Net 30 💌                           | Discount Date  | e                      | _         |                  |               |
| E <u>x</u> pens | es \$162.20                        | Ite <u>m</u> s | \$0.                   | 00        | helpine pine     |               |
| Account         | t                                  | Amount         | : Mem                  | o Cu      | stomer:Job       | Billable?     |

So when we go to Pay Bills and pay all of the vendors we owe with RJO but instead of using our regular bank account we'll use the RJO Exchange Bank Account just to **mark the bills as** "**Paid**". Vendors are now paid! Then we write the check from our regular bank account and on the expense tab use the "RJO Exchange" bank account and mail *that check*. Now RJO corporation is paid. Done.

All of these vendors bills are now marked "Paid".

The ending balance in this faux "RJO Exchange Bank Account is negative because there is no money in this account *yet* and it shows how much we will have to send a single check to RJO. So hold on.....

| Sugg. Discount    | Net 30<br>0.00 | Number of Credits<br>Total Credits Available | 0                                                               |
|-------------------|----------------|----------------------------------------------|-----------------------------------------------------------------|
| Set Discount      |                | Set Credi <u>t</u> s                         | This negative number is the total o<br>how much we will owe RJO |
| Method<br>Check 🗸 | To be printed  | d Account<br>1025 · RJO Exchange A           | Account -                                                       |
|                   | Assign check   | Ending Balance                               | -4,511.95                                                       |
|                   |                |                                              | Pay Selected Bills Cancel                                       |
|                   |                | Click "Pay Selected Bills"                   |                                                                 |
|                   |                |                                              |                                                                 |

When you click Pay Selected Bills" you will see a Paid Bills window, go ahead and click on **print checks** and do this on PLAIN white paper. These are not checks form your real bank account but the faux RJO Bank Account we made. It is used to do only 3 things

- 1. Doing it this way allows you to track bills for RJO vendors by their name not RJO.
- 2. QuickBooks will combine the total of checks written by the RJO bank account so you know how much you owe RJO as one single check.
- 3. RJO knows who you owe, you can just go online and pay RJO. You could also still mail a paper check if you so choose.

So print the "checks" on plain paper. You can "see" the voucher with invoice numbers. Tear off the bottom one for you, the rest is going to be sent to RJO with a real check from your real bank account. This is what the plain paper will look like.

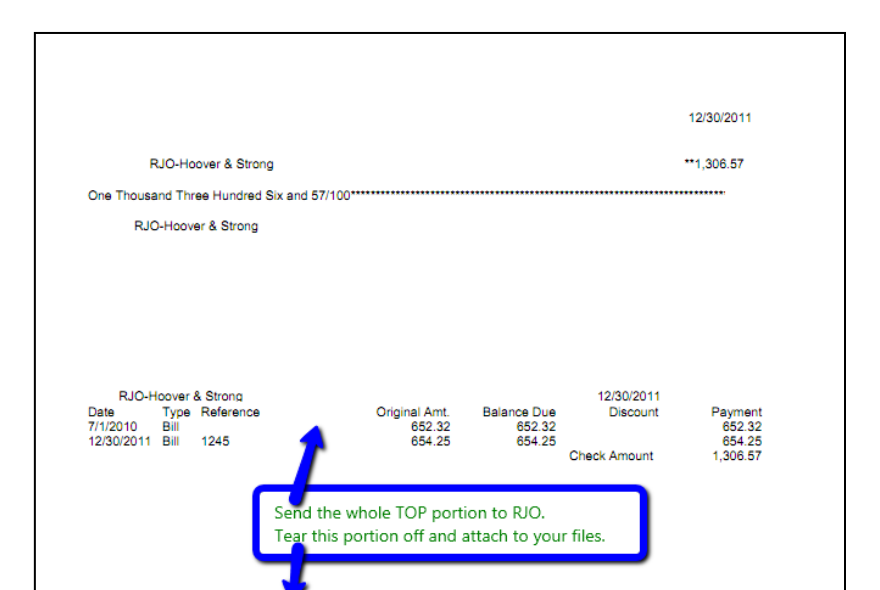

# IF YOU PAY RJO ONLINE THEN YOU CAN SKIP "PRINT CHECKS and just click "assign check number" and then click "OK" to close the window. Many people

Go to your chart of accounts and you'll see the RJO Exchange account is overdrawn. If you open the register you'll see the vendors are paid:

|                                                                                                    |                                                             |                                                                                                    |                  |                                                  | \$       | Туре                          | Balance Total At                                 | ttach |
|----------------------------------------------------------------------------------------------------|-------------------------------------------------------------|----------------------------------------------------------------------------------------------------|------------------|--------------------------------------------------|----------|-------------------------------|--------------------------------------------------|-------|
| • 1000 · Opera                                                                                                    | ting Accou                                                  | nt                                                                                                    |                  |                                                  | 1        | Bank                          | 45,446.62                                        |       |
| ♦ 1005 • Payro                                                                                                    | ll Account                                                  |                                                                                                    |                  |                                                  |          | Bank                          | 0.00                                             | 1     |
| 1010 Saving                                                                                                    | gs/Money N                                                  | 1arket                                                                                                    | ,                |                                                  | 1        | Bank                          | 0.00                                             |       |
| 1020 · Cash I     1020 · Cash I     1020 | In Safe                                                     |                                                                                                    |                  |                                                  |          | Bank                          | 0.00                                             |       |
|                                                                                                    | xchange A                                                   |                                                                                                    |                  |                                                  | <u> </u> | Bank<br>Assessments Descrived | -4,511.95                                        |       |
|                                                                                                    |                                                             |                                                                                                    |                  |                                                  |          |                               |                                                  |       |
|                                                                                                    |                                                             |                                                                                                    |                  |                                                  |          |                               |                                                  |       |
|                                                                                                    | 1.1100 . 160                                                | optory Accot                                                                                                    |                  |                                                  |          | I Withor Current A            |                                                  |       |
| 🛃 1025 · RJO                                                                                                    | Exchange A                                                  | Account                                                                                                    |                  |                                                  |          |                               |                                                  |       |
| 🚖 Go to                                                                                                    | 🚳 Print.                                                    | Edit Transactio                                                                                                    | on 🗐 QuickReport | Download Bank                                    | State    | ement                         |                                                  |       |
| • • • • • • • • •                                                                                                    |                                                             |                                                                                                    | e concernapore   |                                                  | 5000     |                               |                                                  |       |
| Date                                                                                                    | Number                                                      | Pay                                                                                                    | yee              | Payment                                          | 1        | Deposit                       | Balance                                          |       |
|                                                                                                    | Type                                                        | Account Memo                                                                                                    |                  |                                                  |          |                               |                                                  |       |
|                                                                                                    |                                                             | riccourre                                                                                                    | Hemo             |                                                  | · .      |                               |                                                  |       |
| 12/30/2011                                                                                                    | 4                                                           | RJO-Hoover & Strong                                                                                                    | Heno             | 1,306.57                                         |          |                               | -1,306.57                                        |       |
| 12/30/2011                                                                                                    | 4<br>BILLPMT                                                | RJO-Hoover & Strong<br>2000 · Accounts Payal                                                                                                    | Pienio           | 1,306.57                                         |          |                               | -1,306.57                                        |       |
| 12/30/2011<br>12/30/2011                                                                                                    | 4<br>BILLPMT<br>5                                           | RJO-Hoover & Strong<br>2000 · Accounts Payal<br>RJO-RQC                                                                                               | Menio            | 1,306.57                                         |          |                               | -1,306.57                                        |       |
| 12/30/2011<br>12/30/2011                                                                                                    | 4<br>BILLPMT<br>5<br>BILLPMT                                | RJO-Hoover & Strong<br>2000 · Accounts Payal<br>RJO-RQC<br>2000 · Accounts Payal                                                                      | 23233            | 1,306.57                                         |          |                               | -1,306.57<br>-2,183.93                           |       |
| 12/30/2011<br>12/30/2011<br>12/30/2011                                                                                                    | 4<br>BILLPMT<br>5<br>BILLPMT<br>6                           | RJO-Hoover & Strong<br>2000 · Accounts Payal<br>RJO-RQC<br>2000 · Accounts Payal<br>RJO-Stuller Settings                                              | 23233            | 1,306.57<br>877.36<br>2,328.02                   |          |                               | -1,306.57<br>-2,183.93<br>-4,511.95              |       |
| 12/30/2011<br>12/30/2011<br>12/30/2011                                                                                                    | 4<br>BILLPMT<br>5<br>BILLPMT<br>6<br>BILLPMT                | RJO-Hoover & Strong<br>2000 · Accounts Payal<br>RJO-RQC<br>2000 · Accounts Payal<br>RJO-Stuller Settings<br>2000 · Accounts Payal                     | 23233            | 1,306.57<br>877.36<br>2,328.02                   |          |                               | -1,306.57<br>-2,183.93<br>-4,511.95              |       |
| 12/30/2011<br>12/30/2011<br>12/30/2011<br>12/15/2011                                                                                                    | 4<br>BILLPMT<br>5<br>BILLPMT<br>6<br>BILLPMT<br>Number      | RJO-Hoover & Strong<br>2000 · Accounts Payal<br>RJO-RQC<br>2000 · Accounts Payal<br>RJO-Stuller Settings<br>2000 · Accounts Payal<br>Pavee            | 23233            | 1,306.57<br>877.36<br>2,328.02<br>Payment        |          | Deposit                       | -1,306.57<br>-2,183.93<br>-4,511.95              |       |
| 12/30/2011<br>12/30/2011<br>12/30/2011<br>12/15/2011                                                                                                    | 4<br>BILLPMT<br>5<br>BILLPMT<br>6<br>BILLPMT<br>1<br>Number | RJO-Hoover & Strong<br>2000 · Accounts Payal<br>RJO-RQC<br>2000 · Accounts Payal<br>RJO-Stuller Settings<br>2000 · Accounts Payal<br>Payee<br>Account | 23233            | 1,306.57<br>877.36<br>2,328.02<br>Payment        |          | Deposit                       | -1,306.57<br>-2,183.93<br>-4,511.95              |       |
| 12/30/2011<br>12/30/2011<br>12/30/2011<br>12/15/2011                                                                                                    | 4<br>BILLPMT<br>5<br>BILLPMT<br>6<br>BILLPMT<br>Number      | RJO-Hoover & Strong<br>2000 · Accounts Payal<br>RJO-RQC<br>2000 · Accounts Payal<br>RJO-Stuller Settings<br>2000 · Accounts Payal<br>Payee<br>Account | 23233            | 1,306.57<br>877.36<br>2,328.02<br>Payment        |          | Deposit                       | -1,306.57<br>-2,183.93<br>-4,511.95              |       |
| 12/30/2011<br>12/30/2011<br>12/30/2011<br>12/15/2011                                                                                                    | 4<br>BILLPMT<br>5<br>BILLPMT<br>6<br>BILLPMT<br>Number      | RJO-Hoover & Strong<br>2000 · Accounts Payal<br>RJO-RQC<br>2000 · Accounts Payal<br>RJO-Stuller Settings<br>2000 · Accounts Payal<br>Payee<br>Account | 23233<br>Memo    | 1,306.57<br>877.36<br>2,328.02<br>Payment<br>Enc | ding     | Deposit                       | -1,306.57<br>-2,183.93<br>-4,511.95<br>-4,511.95 |       |
| 12/30/2011<br>12/30/2011<br>12/30/2011<br>12/15/2011                                                                                                    | 4<br>BILLPMT<br>5<br>BILLPMT<br>6<br>BILLPMT<br>Number      | RJO-Hoover & Strong<br>2000 · Accounts Payal<br>RJO-RQC<br>2000 · Accounts Payal<br>RJO-Stuller Settings<br>2000 · Accounts Payal<br>Payee<br>Account | 23233<br>Memo    | 1,306.57<br>877.36<br>2,328.02<br>Payment<br>Enc | ding     | Deposit<br>balance            | -1,306.57<br>-2,183.93<br>-4,511.95<br>-4,511.95 |       |

## NOW TO PAY RJO:

1. Write a check to RJO from your *regular operating bank account*.

2. On the expense tab, scroll UP and chose the **RJO Exchange Bank Account**. The account remember is overdrawn in the RJO Exchange account (\$4511.95), this is

how much we make the real check out for to pay.

3. Print *this check on a real check* and mail it along with the faux checks that have the vendors name on it and the invoice numbers you are paying.

# OR in the check number field type "Pd Online" and not print

### vouchers.

4. By using the RJO Exchange Account on the expense tab we have now filled the overdrawn account back up to zero and have paid RJO.

| Previous 2           | 🕼 Next 🕞 Save 🗳 Print 💌 🔁 Find 📃 Journal             | 🖉 Attach                                      |              |        |
|----------------------|------------------------------------------------------|-----------------------------------------------|--------------|--------|
| Ban <u>k</u> Account | 1000 · Operating Account   Ending Balance            | 45,446.62                                     |              |        |
| Pay to the           | : Order of <u>RJO</u>                                | Ao. 1572<br>Date 12/15/2011 Im<br>\$ 4,511.95 |              |        |
| Four thou            | and five hundred eleven and 95/100****************** | ******* Dollars                               |              |        |
| Address              | RJO<br>50 Brunswick Court<br>Iowa City IA 52240-2862 |                                               |              |        |
| Memo                 |                                                      |                                               | rder Checks  |        |
| Expenses             | \$4,511.95 Items \$0.00 Online Pay                   | /ment To be printed                           |              |        |
| Account              | Amount Memo                                          |                                               | Customer:Job | Billab |
| JO Exchang           | e Account  4,511.95                                  | 1                                             | •            |        |
|                      | erating Account Bank<br>yroll Account Bank           | a                                             |              |        |

| 🔷 Go to                                | 🎯 Print   | . 🛛 💋 Edit Transactio | on 📳 QuickReport   | 🖄 Download Bank | Staten  | nent     |          |
|----------------------------------------|-----------|-----------------------|--------------------|-----------------|---------|----------|----------|
|                                        |           |                       |                    |                 |         |          |          |
| Date .                                 | . Number: | Pay                   | ee                 | Payment .       | 1       | Deposit  | Balance  |
| , stra, stra,                          | Туре      | Account               | Memo               |                 | 1.      |          |          |
| 12/30/2011                             | 4         | RJO-Hoover & Strong   |                    | 1,306.57        |         |          | -1,306.5 |
|                                        | BILLPMT   | 2000 · Accounts Payal |                    |                 |         |          |          |
| 12/30/2011                             | 5         | RJO-RQC               |                    | 877.36          |         |          | -2,183.9 |
|                                        | BILLPMT   | 2000 · Accounts Payal | 23233              |                 |         |          |          |
| 12/30/2011                             | 6         | RJO-Stuller Settings  |                    | 2,328.02        |         |          | -4,511.9 |
|                                        | BILLPMT   | 2000 · Accounts Payal |                    |                 |         |          |          |
| 12/31/2011                             | 1572      | RJO                   |                    |                 |         | 4,511.95 | 0.0      |
|                                        | СНК       | 1000 · Operating Acco |                    |                 |         |          |          |
| 12/15/2011                             |           |                       |                    |                 |         |          |          |
|                                        | 71 0      |                       |                    |                 |         |          |          |
| - 11 - 11 - 11 - 11 - 11 - 11 - 11 - 1 | The K     | EAI check you wrot    | e to RJO brought   |                 |         |          |          |
| Splits                                 | thr RJ    | O Exchange Accour     | nt back up to zero | En              | ding ba | lance    | 0.00     |
|                                        | balan     | ce.                   |                    |                 |         |          | <b></b>  |
| <u>1</u> -Line                         |           |                       |                    |                 |         |          |          |

This account should be zero balance when you start and a zero balance when you are finished. It will when you use credits from a vendor against that same vendor (i.e. use a Stuller credit to lower a Stuller bill).

You have accomplished your tasks and have ability to see bills that are RJO vendors.

## USING A CREDIT FOR ONE RJO VENDOR ON ANOTHER RJO VENDOR'S BILL

The RJO organization allows a store to pay one vendor but use another vendor's credit to lower your payment. They can do this because you make your payment to RJO not any vendor.

QuickBooks **does not** allow you to use one vendor's credit to pay another. So we have a work around. We will have to make two journal entries to move the credit from one vendor to another vendor. A two step simple process. In your QuickBooks file I have saved the journal entry.

- 1. Of course you first course of action is to issue the credit as you always would to the original vendor then we'll move it.
- 2. This credit will sit within QuickBooks and if you do not want to use it for that vendor when you pay bills click "set credits" and uncheck the credit you do not wish to use.
- 3. It could be weeks or month later when you decide to use a credit from RJO vendor #1 and against a bill you owe with the RJO corporation. When that occurs use the journal entry to move the credit from one vendor to the RJO Exchange Account to be used against the check you finally enter to the RJO Corporation.

Here's an ABC approach to this system:

|                                                                                                    |                               | E                                    | nter Bills (Editing                   | Fransaction)                      |             |
|----------------------------------------------------------------------------------------------------|-------------------------------|--------------------------------------|---------------------------------------|-----------------------------------|-------------|
| Main Reports                                                                                                    |                               |                                      |                                       |                                   |             |
| e in the second second | action Item<br>Imal Listing   | Dpen Purchase \<br>Order Detail Bala | /endor Unpaid Bi<br>nce Detail Detail | IIs Purchases By<br>Vendor Detail |             |
| Bill   Cre <u>d</u> it                                                                                                    |                               |                                      |                                       |                                   |             |
| Credit                                                                                                    |                               |                                      |                                       |                                   |             |
| VENDOR RJO-Stuller                                                                                                    | r                             | -                                    | DATE                                  | 11/30/2017                        |             |
|                                                                                                    |                               |                                      | REF. NO.                              | 12547                             |             |
|                                                                                                    |                               |                                      |                                       |                                   |             |
| MEMO                                                                                                    |                               |                                      | CREDIT AMOUNT                         | 101.00                            |             |
| MEMO                                                                                                    | 00 Ite <u>m</u> s             | \$0.00                               | CREDIT AMOUNT                         | 101.00                            |             |
| MEMO<br>Expenses \$101.<br>ACCOUNT                                                                                                    | 00 Ite <u>m</u> s<br>: AMOUNT | \$0.00<br>: MEMO                     | CREDIT AMOUNT                         | 101.00                            | : BILLABLE? |
| MEMO<br>Xpenses \$101.<br>ACCOUNT<br>35100 - Findings/Mtgs/                                                                                                    | 00 Ite <u>ms</u><br>: AMOUNT  | \$0.00<br>: MEMO<br>101.00           | CREDIT AMOUNT                         | TOMER.JOB                         | : BILLABLE? |
| MEMO<br>xpenses \$101.<br>ACCOUNT<br>55100 - Findings/Mtgs/.                                                                                                    | 00 Items<br>: AMOUNT          | \$0.00<br>: MEMO<br>101.00           | CREDIT ANOUNT                         | romer.Job                         | : BILLABLE? |
| MEMO<br>Expenses \$101.<br>ACCOUNT<br>55100 · Findings/Mtgs/.                                                                                                    | 00 Items<br>: AMOUNT<br>      | \$0.00<br>÷ MEMO<br>101.00           | CREDIT ANOUNT                         | TOMER-JOB                         | : BILLABLE? |
| MEMO<br>Expenses \$101.<br>ACCOUNT<br>35100 - Findings/Mtgs/.                                                                                                    | 00 Items<br>: AMOUNT<br>      | \$0.00<br><u>: MEMO</u><br>101.00    | CREDIT ANOUNT                         | TOMER-JOB                         | ÷ BILLABLE? |

1. We returned the \$101.00 to Stuller for a credit

2. Now we enter our Memorized Journal entry to "take/borrow" the Stuller \$101 credit and give have it for use when you pay the RJO Corporation. Go on the icon bar to "MemTx" and pull up the "Give Credit to another RJO vendor" journal entry. Change the date and fill in amount of credit to take away in the appropriate columns, save & close.

| <b>a</b>                                                 |              | Make       | Conoral Journa       | Entries (Editing Transaction           |               |           |
|----------------------------------------------------------|--------------|------------|----------------------|----------------------------------------|---------------|-----------|
|                                                          |              | Wake       | e General Journa     | a Entries (Editing Transaction)        |               |           |
| Main Reports                                             |              |            |                      |                                        |               | 2G 🔨      |
| Image: Same Same Same Same Same Same Same Same           | opy 🧳<br>Rev | erse Print | Attach Sh<br>File Li | ow Send<br>st GJEs                     |               |           |
| DATE 11/27/2017 ENTRY NO. 15                             | : D          | ADJUSTIN   | CREDIT               | MEMO                                   | : NAME        | BILLABLE? |
|                                                          |              |            |                      |                                        |               | 4         |
|                                                          |              |            |                      | Move credit from one vendor to another |               | A         |
| 17000 - Accounts Payable                                 |              |            | 101.00               | Move credit from one vendor to another | RJO-Stuller   |           |
| 17000 - Accounts Payable<br>10400 - RJO Exchange Account | •            | 101.00     | 101.00               | Move credit from one vendor to another | RJO-Stuller   |           |
| 17000 - Accounts Payable<br>10400 - RJO Exchange Account | •            | 101.00     | 101.00               | Move credit from one vendor to another | RJO-Stuller   |           |
| 17000 · Accounts Payable<br>10400 · RJO Exchange Account | •            | 101.00     | 101.00               | Move credit from one vendor to another | RJO-Stuller   |           |
| 17000 - Accounts Payable<br>10400 - RJO Exchange Account | •            | 101.00     | 101.00               | Move credit from one vendor to another | RJO-Stuller   |           |
| 17000 - Accounts Payable<br>10400 - RJO Exchange Account | •            | 101.00     | 101.00               | Move credit from one vendor to another | RJO-Stuller * |           |

- 3. Accounts payable report shows That:
  - a. We have a previous bill we owe for \$500.00
  - b. We have the \$101.00 credit from Stuller
  - c. The journal entry we just did to take it away.

| RJO-Stuller       |            |      |                  |         |        |
|-------------------|------------|------|------------------|---------|--------|
| Bill              | 11/27/2017 | 1234 | 17000 · Accounts | 500.00  | 500.00 |
| Credit            | 11/27/2017 | 6985 | 17000 · Accounts | -101.00 | 399.00 |
| General Journal   | 11/27/2017 | 18   | 17000 · Accounts | 101.00  | 500.00 |
| Total RJO-Stuller |            |      |                  | 500.00  | 500.00 |

4. Now we go to Pay bills and pay the Gabrielle bill we owe:

|                                | CT BILLS TO B                                                | E PAID               | 772017 📾       |                                               |                          |                    |                                                                               |                        |
|--------------------------------|--------------------------------------------------------------|----------------------|----------------|-----------------------------------------------|--------------------------|--------------------|-------------------------------------------------------------------------------|------------------------|
| Show                           | v bills<br>Sh                                                | ow all bills         | 112011         | Filter                                        | By                       | *                  |                                                                               |                        |
|                                |                                                              |                      |                | Sort                                          | By Due Date              |                    |                                                                               |                        |
|                                | DATE DUE                                                     | VENDOR               | REF. NO.       | DISC. DATE                                    | AMT. DUE                 | DISC, USED         | CREDITS USED                                                                  | AMT. TO PAY            |
|                                | 12/07/2017                                                   | RJO-Stuller          | 1234           |                                               | 500.00                   | 0.00               | 0.00                                                                          | 0.00                   |
|                                | 12/07/2017                                                   | RJO-Gabriel          | 9875           |                                               | 1,300.00                 | 0.00               | 0.00                                                                          | 1,300.00               |
| -                              |                                                              |                      | _              |                                               |                          |                    |                                                                               |                        |
|                                |                                                              |                      |                |                                               |                          |                    |                                                                               |                        |
|                                |                                                              |                      |                |                                               |                          |                    |                                                                               |                        |
|                                |                                                              |                      |                |                                               |                          |                    |                                                                               |                        |
|                                |                                                              |                      |                | Totals                                        | 1,800.00                 | 0.00               | 0.00                                                                          | 1,300.00               |
|                                | DUNT & CREDI                                                 | T INFORMATION FOR HI | GHLIGHTED BIL  | Lerms                                         |                          | Numb               | er of Credits                                                                 |                        |
| Vend<br>Bill R                 | or RJO<br>tef. No. 9875<br>Go to Bill                        | -Gabriel<br>5        | s              | ugg. Discount<br>Set Discount                 | 0.                       | .00 Total C        | redits Available<br>t Credi <u>t</u> s                                        | 0.00                   |
| Vend<br>Bill R<br>PAYM<br>Date | or RJO<br>tef. No. 9875<br>Go to Bill<br>IENT                | -Gabriel<br>5        | S              | ugg. Discount<br>Set D <u>i</u> scount<br>hod | 0.                       | .00 Total C        | redits Available<br>t Credi <u>t</u> s<br>Account                             | 0.00                   |
| PAYM<br>Date                   | or RJD<br>tef. No. 9875<br>Go to Bill<br>ENT<br>e<br>27/2017 | -Gabriel<br>5        | S<br>Met<br>Ch | ugg. Discount<br>Set Discount<br>hod<br>eck   | To be prin     Assign ch | .00 Total C<br>Set | redits Available<br>t Credits<br>Account<br>10400 - RJO Exch<br>nding Balance | 0.00<br>ange Account * |

5. The amount we owe for Gabrielle (\$1300) and the journal entry we did to take away Stuller's credit **BOTH** sit in the "RJO Exchange Bank Account"

Save and close and if you look at the Accounts Payable Unpaid Bills report you'll see that we have zeroed out the \$25 credit and we go back to owing Stuller \$100.

- 6. You'll now have a credit sitting in the RJO Exchange account:
- 7. Going to "Pay Bills" we have to check all boxes for both vendors. This will use all credits and journal entries up and we are now in fine shape. Print vouches as normal per instructions many pages up. You may want to hand write notes on your copy as well as RJO's copies to make sure everyone understands what has occurred. The negative amount is net amount we owe RJO Corporation.

|            |         | 1                   | 0400 · RJO Exchar | nge Account       |         |        |       | - 🗆 ×     |
|------------|---------|---------------------|-------------------|-------------------|---------|--------|-------|-----------|
| 🔷 Go to    | 📒 Print | 🛛 🕼 Edit Transactio | n [ QuickReport   | 👚 Setup Bank Feed | s       |        |       |           |
|            |         | 1                   |                   |                   | _       |        |       |           |
| DATE       | NUMBER  | PAY                 | PAYMENT           | ~                 | DEPOSIT | BA     | LANCE |           |
|            | TYPE    | ACCOUNT             | MEMO              |                   |         |        |       |           |
| 11/27/2017 |         | RJO-Gabriel         |                   | 1,300.00          |         |        |       | -1,300.00 |
|            | BILLPMT | 17000 · Accounts P  |                   |                   |         |        |       |           |
| 11/27/2017 | 18      |                     |                   |                   |         | 101.00 |       | -1,199.00 |
|            | GENJRN  | [split]             |                   |                   |         |        | _     |           |
| 11/27/2017 |         |                     |                   |                   |         |        | ~     |           |
|            |         |                     |                   | Owe RJO           |         |        |       |           |
|            |         |                     |                   |                   |         |        |       |           |
|            |         |                     |                   |                   |         |        |       |           |

 Now write a check to RJO Corporation and use the RJO Exchange Account on the expense tab. assuming you paid online in the check number field type "OnlinePay". Save & Close. Of course go to the RJO site and pay them.

|                            |                                          |   | 10.           | Online Pay    |  |
|----------------------------|------------------------------------------|---|---------------|---------------|--|
|                            |                                          |   | DATE          | 11/27/2017    |  |
| PAY TO THE ORDER OF        | RJO Corporation                          | • | \$            | 1,199.00      |  |
| One thousand one hi        | undred ninety-nine and 00/100* * * * * * |   | ****          | ***** DOLLARS |  |
| ADDRESS                    |                                          |   | The state     |               |  |
| RJO Corporation            |                                          |   |               |               |  |
|                            |                                          |   |               |               |  |
|                            |                                          |   |               |               |  |
|                            |                                          |   | <u>Sirk</u> h |               |  |
| MEMO                       |                                          |   |               |               |  |
|                            |                                          |   |               |               |  |
|                            |                                          |   |               |               |  |
| penses \$1,199.            | 00 Ite <u>m</u> s \$0.00                 |   |               |               |  |
| penses \$1,199.<br>ACCOUNT | 00 Items \$0.00                          |   |               |               |  |

| □ 10400 · BIO Exchange Account – □ ×            |           |                     |                  |                 |   |          |          |  |  |
|-------------------------------------------------|-----------|---------------------|------------------|-----------------|---|----------|----------|--|--|
| 🗕 Go to                                         | 占 Print   | 🛛 🗊 Edit Transactio | on [ QuickReport | Setup Bank Feed | s |          |          |  |  |
|                                                 |           |                     |                  |                 |   |          |          |  |  |
| DATE                                            | NUMBER    | PA                  | YEE              | PAYMENT         | ~ | DEPOSIT  | BALANCE  |  |  |
|                                                 | TYPE      | ACCOUNT             | MEMO             |                 |   |          |          |  |  |
| 11/27/2017                                      | Online Pa | RJO Corporation     |                  |                 |   | 1,199.00 | 1,199.00 |  |  |
|                                                 | СНК       | 10000 · Operating B |                  |                 |   |          |          |  |  |
| 11/27/2017                                      |           | RJO-Gabriel         |                  | 1,300.00        |   |          | -101.00  |  |  |
|                                                 | BILLPMT   | 17000 · Accounts P  |                  |                 |   |          |          |  |  |
| 11/27/2017                                      | 18        |                     |                  |                 |   | 101.00   | 0.00     |  |  |
|                                                 | GENJRN    | [split]             |                  |                 |   |          |          |  |  |
| 1/27/2017 🗰                                     | Number    | Payee               | -                | Payment         |   | Deposit  |          |  |  |
|                                                 |           | Account 🔹           | Memo             |                 |   |          |          |  |  |
| Splits ENDING BALANCE 0.00                      |           |                     |                  |                 |   |          |          |  |  |
| Sort by Date, Type, Number/Ref  Restore Restore |           |                     |                  |                 |   |          |          |  |  |

Your RJO Exchange Account is now zero!